## Accessing the GCPS Employee L.A. Fitness Discount

#1: Log in to your employee portal and click the "About Me" tab. Then click the "GCPS Foundation" heading (highlighted below.)

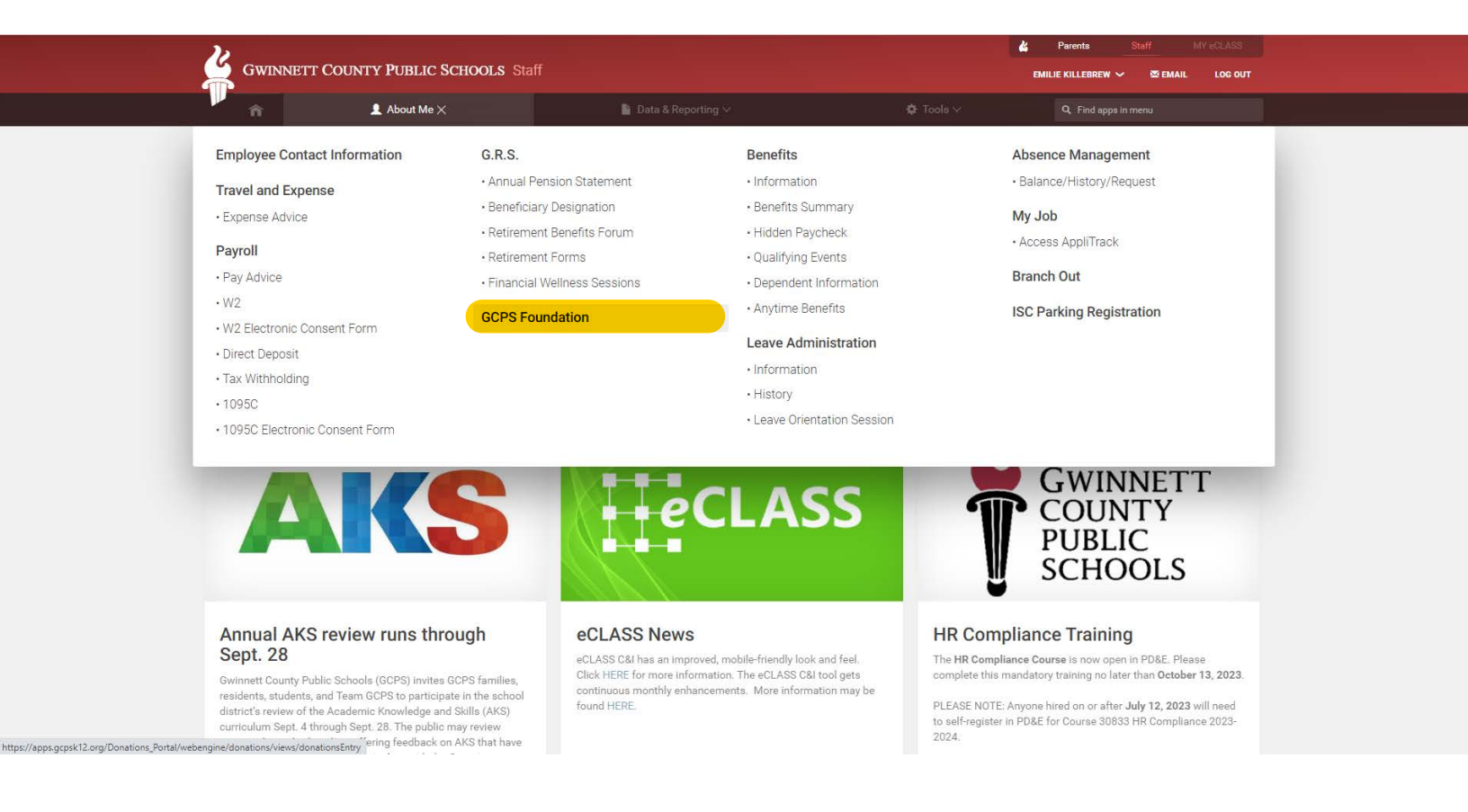

#2: Click the link to the GCPS Foundation website under the "Our Mission" heading (highlighted below.)

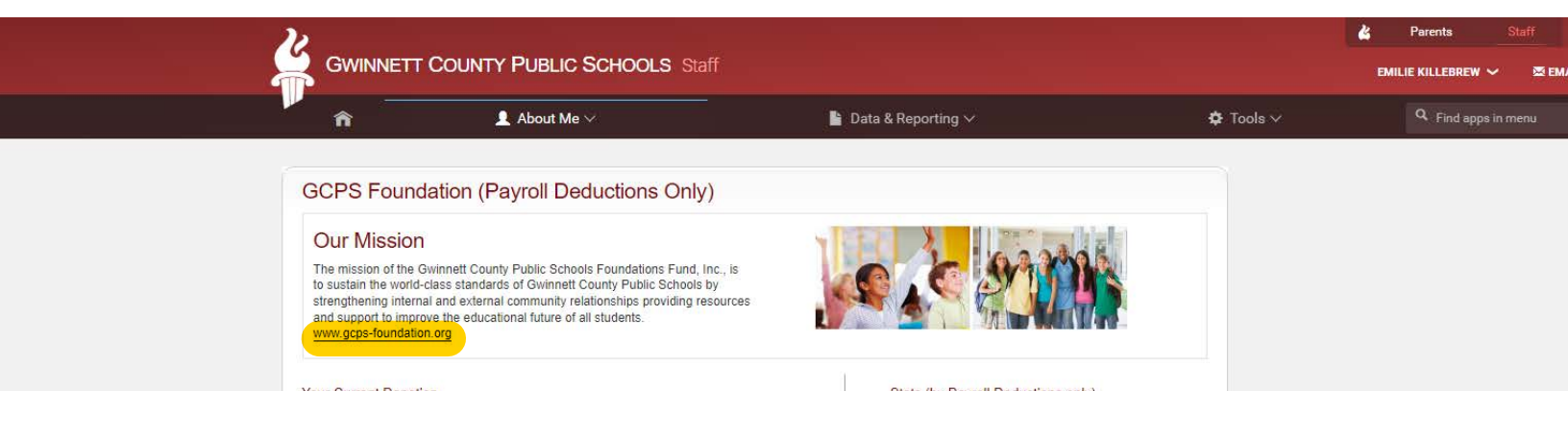

#3: Once on the Foundation website, click the "EMPLOYEE & RETIREE PERKS" tab (highlighted in yellow below.) #4: From the "Category" menu, select "Health and Beauty" (highlighted in blue) and click "Search."

| Gwinnett County Public Schools<br>FOUNDATION                                                                                                    | + DONATE                                                                           |
|----------------------------------------------------------------------------------------------------|------------------------------------------------------------------------------------|
| Select Category<br>Athletic Events (4)<br>Automotive (4)<br>Banking (5)<br>Educational (2)<br>Electronics & Internet (3)<br>Entertainment (2)<br>Health & Beauty (2) | NTS - PARTNERS & SPONSORS - HALL OF FAME NEWS - EMPLOYEE & RETIREE PERKS SUPPORT - |
| Heating and Air (1)<br>Home Improvement or Repair (1)<br>Housing/Apartments (1)<br>Insurance (3)<br>Mortgage Assistance (5)<br>Restoration (0)<br>Retail (6)         | iree Perks                                                                         |
| Retirees (22)<br>Travel & Vacation (3)<br>Select Category 👻                                                                                                    | Keywords                                                                           |
| THE WITE DES                                                                                                    | ATLANTA UNITED<br>Sep 15, 2023                                                     |

#5: The first Perk will be the L.A. Fitness discount. Click the link at the top and follow the prompts on the L.A. Fitness website.

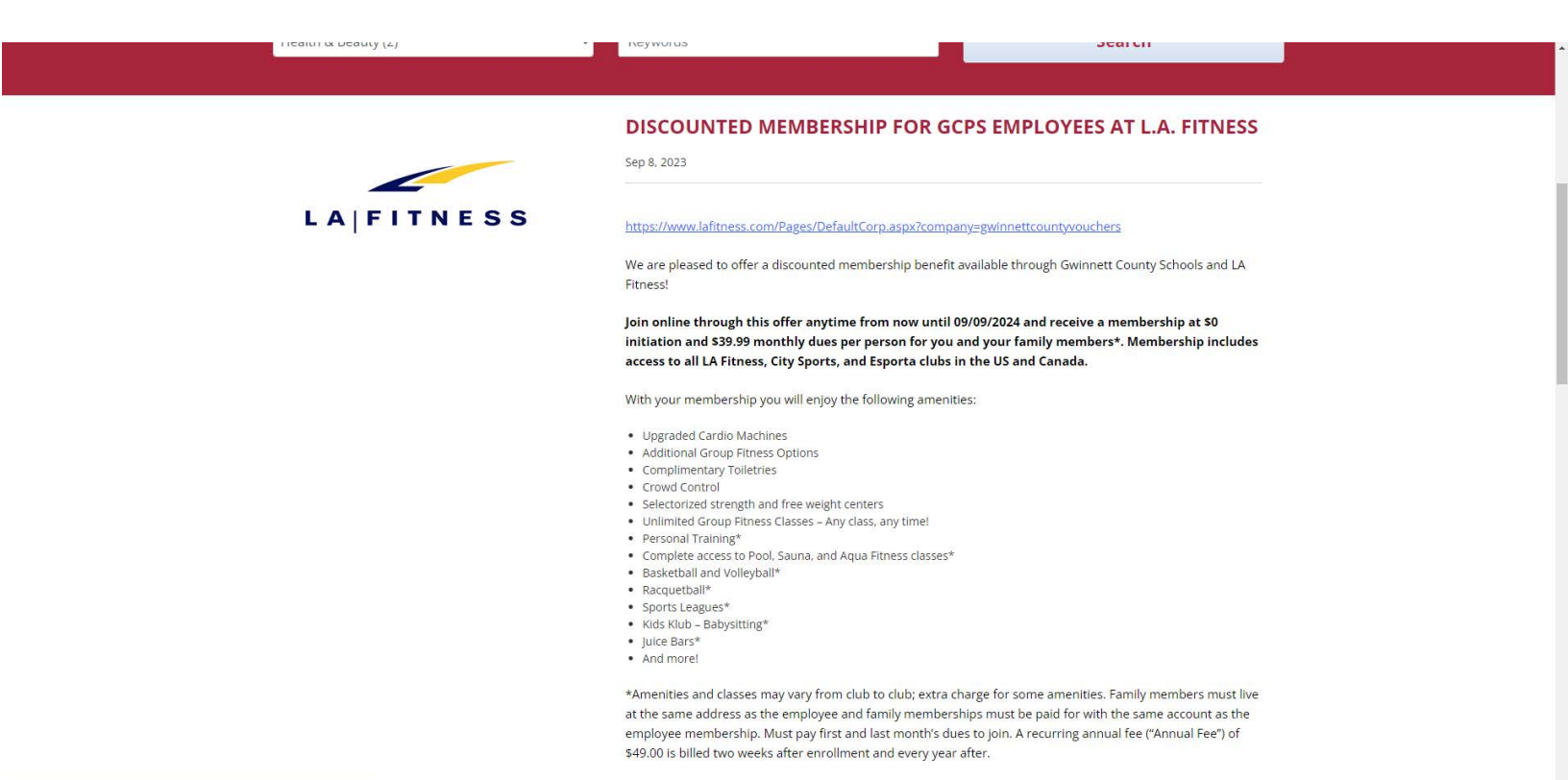